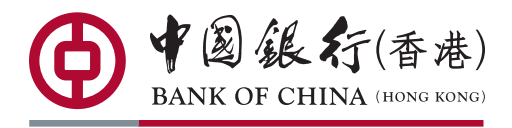

您的最佳選擇

## 中銀香港手機銀行買入證券佣金優惠登記方法

## ● 開啟中銀香港手機銀行,選擇「全部」>「一般銀行服務」 項下的**「登記推廣活動」**。

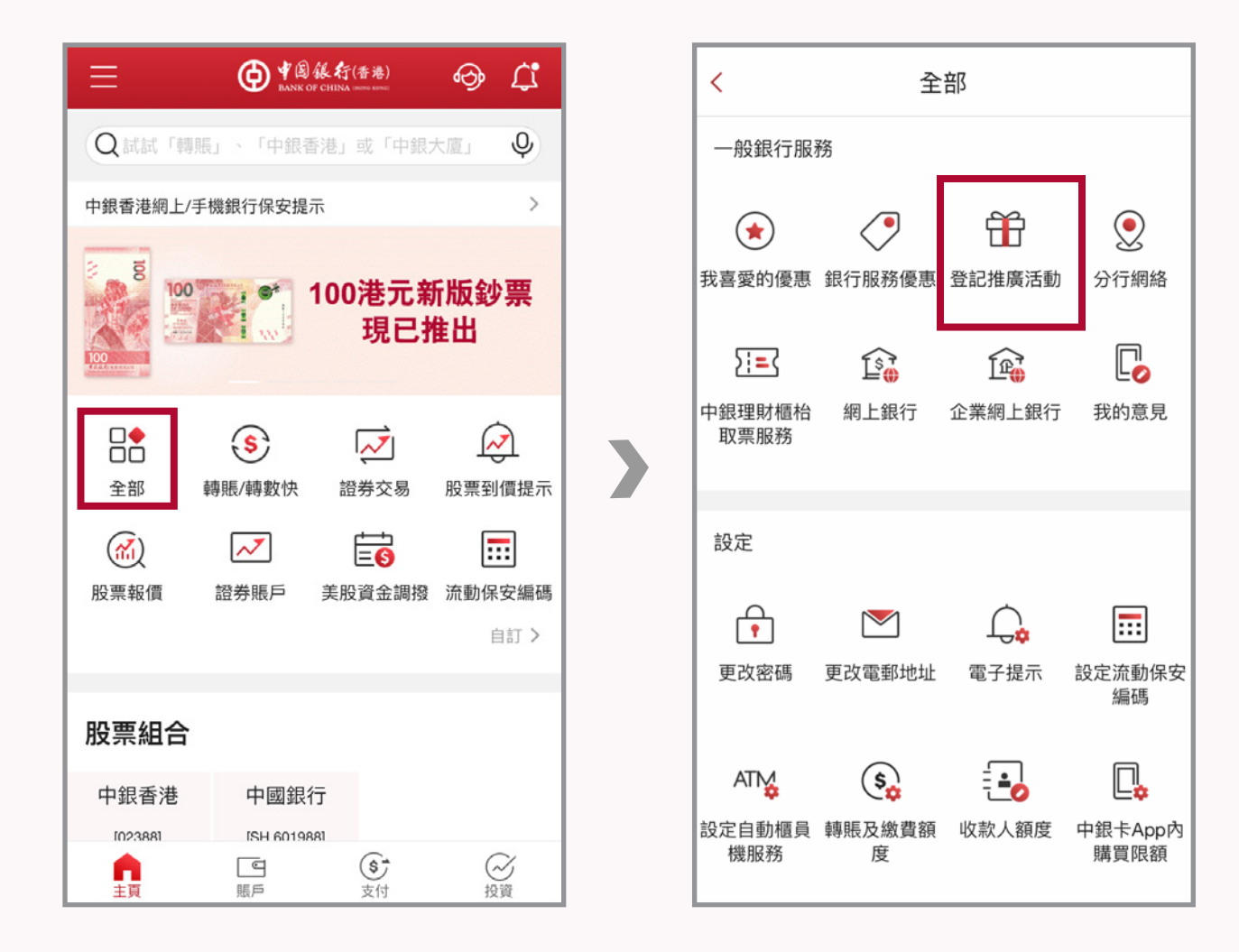

2 選擇「手機銀行買入證券佣金優惠登記」,按「登記」後輸入 **姓名及手提電話號碼**<sup>个,</sup>完成後按「**遞交**」。

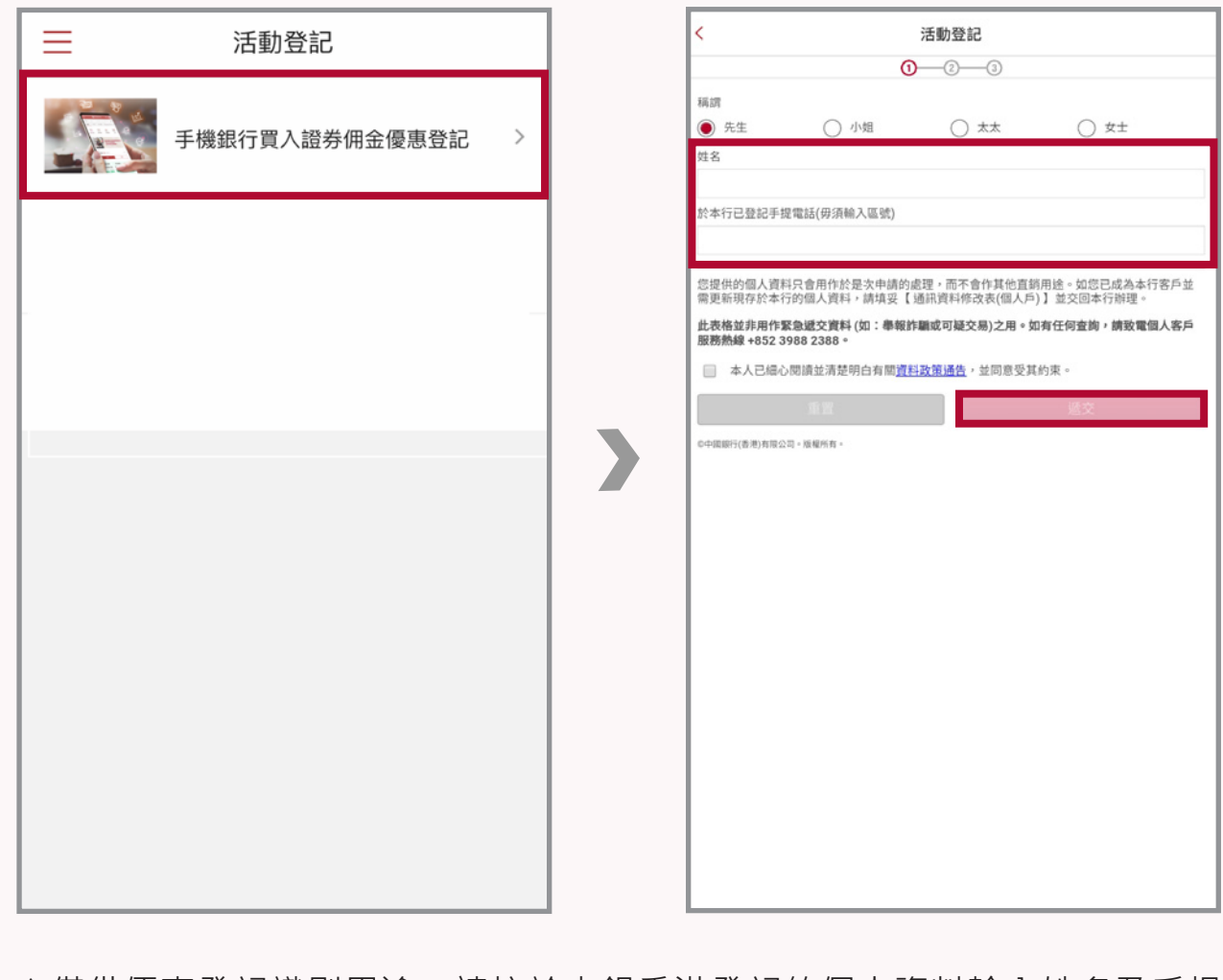

| <                                                                             |                                                                           | 活動登記                                                                       |                                                              |
|-------------------------------------------------------------------------------|---------------------------------------------------------------------------|----------------------------------------------------------------------------|--------------------------------------------------------------|
|                                                                               | (                                                                         | 0-2-3                                                                      |                                                              |
| 稱謂                                                                            |                                                                           |                                                                            |                                                              |
| <ul> <li>先生</li> </ul>                                                        | ○ 小姐                                                                      | 太太 ()                                                                      | ○ ±±                                                         |
| 姓名                                                                            |                                                                           |                                                                            |                                                              |
|                                                                               |                                                                           |                                                                            |                                                              |
|                                                                               |                                                                           |                                                                            |                                                              |
| 於本行已登記手持                                                                      | 是電話(毋須輸入區號)                                                               |                                                                            |                                                              |
| 於本行已登記手持                                                                      | 是電話(毋須輸入區號)                                                               |                                                                            |                                                              |
| 於本行已登記手書                                                                      | 是電話(毋須輸入區號)                                                               |                                                                            |                                                              |
| 於本行已登記手書<br>您提供的個人資料<br>需更新現存於本名                                              | 望電話(毋須輸入區號)<br>祥只會用作於是次申請的<br>行的個人資料,請填妥                                  | )處理,而不會作其他直到<br>【通訊資料修改表(個人戶                                               | 明度。如您已成為本行客戶並<br>) 並交回本行辦理。                                  |
| 於本行已登記手書<br>您提供的個人資料<br>需更新現存於本行<br>此表格並非用作了<br>服務熟線 +852 3                   | 2電話(毋須輸入區號)<br>引只會用作於是次中請的<br>的個人資料,請填妥<br>28.號交資料(如:舉報<br>988 2388 *     | )處理。而不會作其他直到<br>(通訊資料修改表(個人戶<br>許職或可疑交易)之用。女                               | (用途。如忽已成為本行客戶並<br>) 並交回本行辦理。<br>四有任何查詢,請致電個人客戶               |
| 於本行已登記手封<br>信提供的個人資料<br>需更新現存於本行<br><b>此表格並非用作1</b><br>服務熱線 +852 3<br>— 本人已偏心 | 2電話(毋須輸入區號)<br>1只會用作於是次申請的<br>方的個人資料,請其受<br>客盤建文質料(如:奉報<br>988 2388 *<br> | 3處理,而不會作其他直對<br>道訊資料修改表(個人戶<br><b>許顧或可疑交易)之用。女</b><br><u>料政領通告</u> , 女同意受其 | i用途。如忽已成為本行客戶並<br>)】並交回本行附理。<br><b>」有任何查詢,請致電個人客戶</b><br>約束。 |

^僅供優惠登記識別用途,請按於中銀香港登記的個人資料輸入姓名及手提 電話號碼。

3 檢查資料無誤後按「確認」,完成登記!

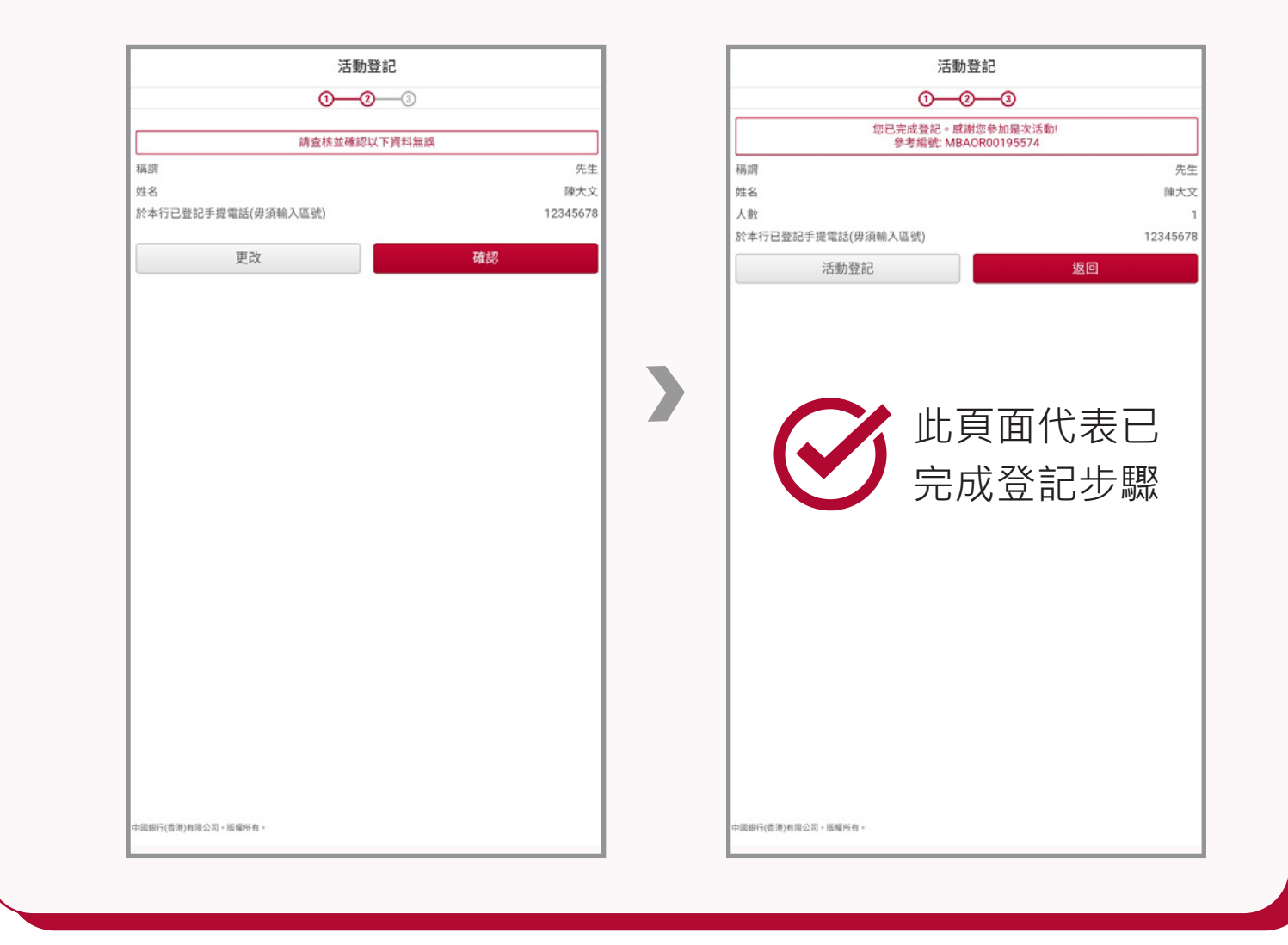

## 馬上下載手機銀行

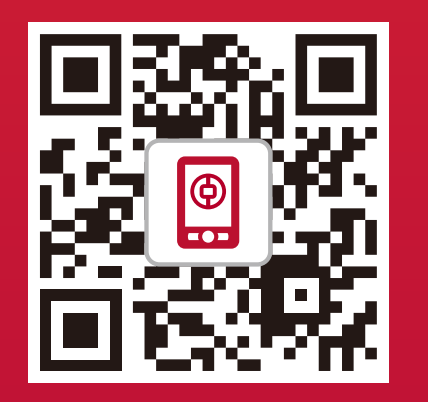

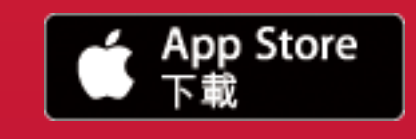

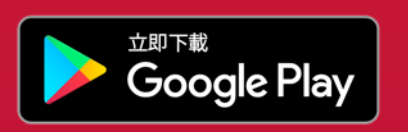

註: Apple 和 Apple 標誌是 Apple Inc. 在美國和其他國家或地區註冊的商標。App Store 是 Apple Inc. 的服務商標。Google Play 和 Android 均為 Google Inc. 的商標。

請透過官方軟件應用商店或中銀香港網頁下載流動應用程式,並注意搜尋的識別字樣。 iPhone或iPad用戶請透過App Store下載中銀香港流動應用程式; Android用戶可透過 Google Play或中銀香港網站下載中銀香港流動應用程式。

## 登記注意事項:

- 1. 表格收集的個人資料僅用作是次之推廣登記, 概不會用作更新您於中銀香港的個人資料紀 錄。
- 2. 登記資料必須與您於中銀香港的紀錄一致,否則將可能導致不成功登記。如登記時輸入錯 誤資料而未能成功登記,中銀香港並不會另行通知。
- 3. 有關優惠詳情,請查閱相關推廣條款及細則。